# Заявка на ИТ-услуги

Не работает компьютер? Проблемы с сетью? Нужно установить новые программы в классе?

Подайте заявку в Центр телекоммуникаций и вычислительной техники (ЦТиВТ) на сайте СибАДИ.

Заявка будет обработана в системе техподдержки "ИнфраМенеджер". Вы сможете контролировать процесс выполнения заявки и предоставления сервиса. И ваша проблема будет решена. Достаточно выполнить несколько шагов.

# Страница ИТсервисов

Перейдите на сайт по ярлыку на рабочем столе или по ссылке

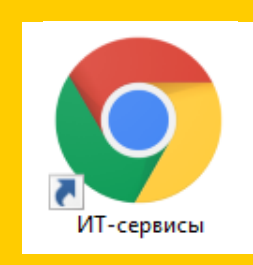

### https://sibadi.org/it-services

| Авторизация |  |
|-------------|--|
|             |  |

. . . . . .

Пожалуйста, авторизуйтесь:

| Логин:   |                                   | J |
|----------|-----------------------------------|---|
| Пароль:  |                                   |   |
|          | Запомнить меня на этом компьютере | ł |
|          | Войти                             |   |
| Забыли с | вой пароль?                       |   |
| Зарегист | рироваться                        |   |

# Регистрация

Если вы уже зарегистрированы на сайте, пропустите этот шаг. Если нет, нажмите ссылку "Зарегистрироваться". Укажите имя, фамилию, придумайте логин и пароль.

#### Актуальный адрес электронной

**почты** позволит вам отслеживать этапы выполнения заявок или восстановить пароль.

## Авторизация

На странице авторизации введите логин и пароль. Нажмите кнопку **"Войти"**.

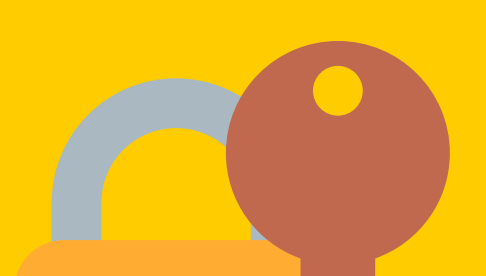

Если за этим компьютером работают также другие пользователи, не забывайте **завершать** сеанс работы (кнопка **"Выход"** слева внизу).

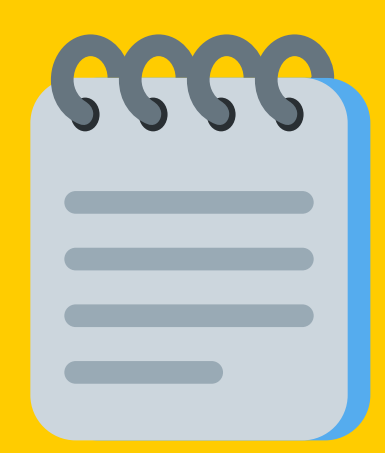

От выбранной **категории** зависит список **подкатегорий** (ИТ-ресурсов или связанных работ).

Выберите из списков подходящие подкатегорию и услугу:

# Заявка: выбор услуги

Для ускорения обработки заявки выберите **категорию** услуги:

#### Рабочие места и компьютерная техника (все, что связано с компьютерным "железом");

# Программное обеспечение и сетевые ресурсы

(в т.ч. интернет, документооборот...)

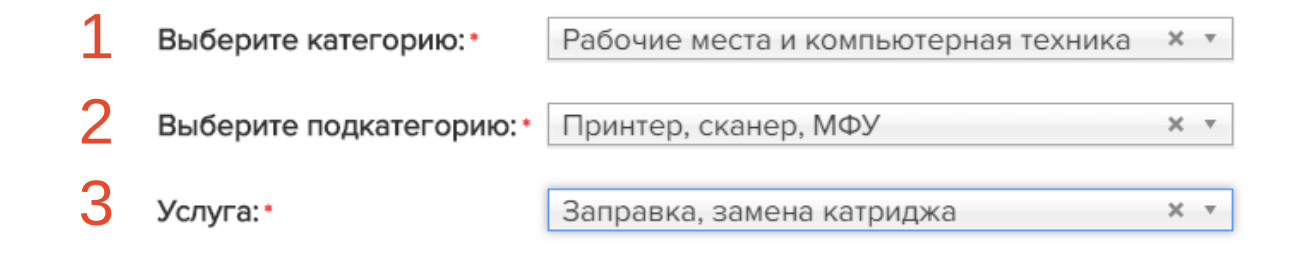

ИТ-сервисы СибАДИ

#### Версия 1.0 (28.03.2019)

# Заявка на ИТ-услуги

## Заявка:

### подробности

В зависимости от выбранной услуги появятся дополнительные **поля**. **Заполните** их, это поможет быстрее решить вашу проблему. **"Описание проблемы"** обязательно к заполнению:

Затем нажмите кнопку **"Отправить заявку"**, чтобы завершить формирование заявки.

Nº кабинета:

1.123

Инвентарный N°:

Модель принтера:

Описание проблемы:\*

01364349

Canon i-Sensys MF4410

Низкое качество печати, полосы.

?

При контроле выполнения заявки и обращениях в ЦТиВТ (72-99-78) ссылайтесь на номер заявки.

#### Обратная связь

Вы увидите **сообщение** о том, что заявка успешно отправлена.

Заявка поступит специалисту техподдержки ЦТиВТ СибАДИ. Заявке будет **присвоен номер** в системе "ИнфраМенеджер".

На ваш адрес электронной почты поступит **письмо**, содержащее **номер заявки**.

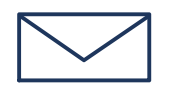

Ваша заявка № IM-CL-2938) олучена и рассмотрена. Ответственным за выполнение назначен Хирьянов Евгений Викторович

infra@sibadi.org <infra@sibadi.org> 익

## Выполнение заявки

При выполнении заявки ее статус изменяется от регистрации до закрытия. При изменении статуса на ваш адрес электронной почты будут приходить сообщения.

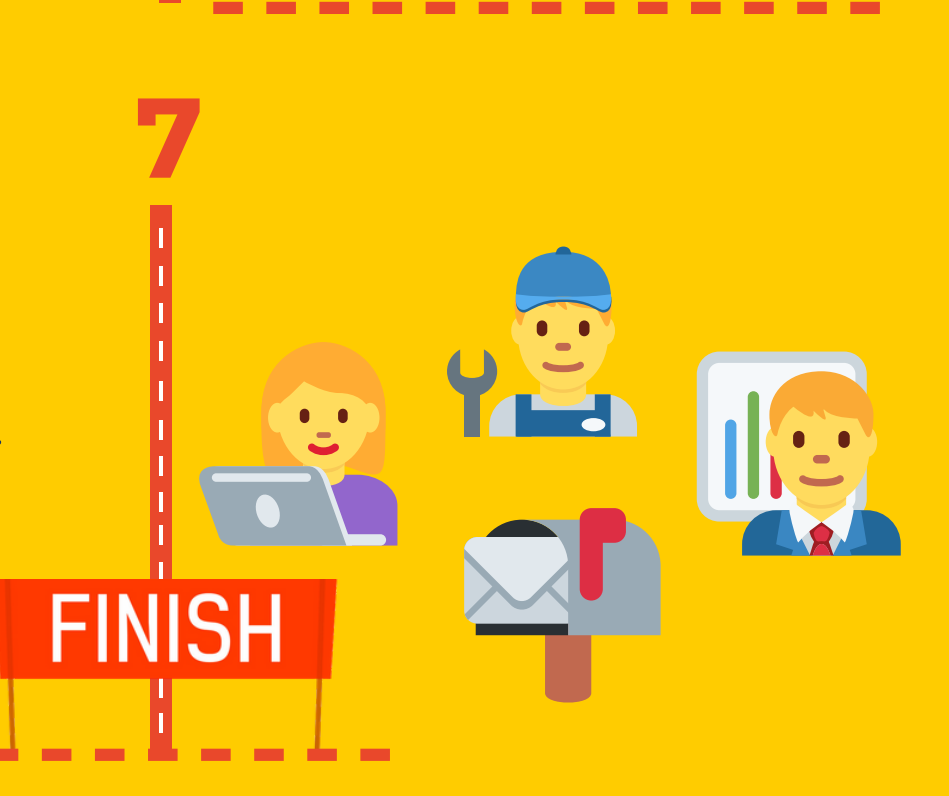

Это второй этап предоставления ИТ-сервисов сотрудникам и студентам СибАДИ через интернет. Техподдержка сайта СибАДИ по-прежнему доступна здесь: https://sibadi.org/support Мы работаем над тем, чтобы сделать систему управления

ИТ-сервисами более удобной для пользователей.

ЦТиВТ СибАДИ: **72-99-78**, **65-82-86** Отдел информационных систем: **72-94-89** Проректор по ИТ: **60-71-26**  https://sibadi.org/it https://sibadi.org/is https://sibadi.org/mva

ИТ-сервисы СибАДИ

Версия 1.0 (28.03.2019)